# 20 Steps to Configure Jenkins Email Notification

t testbytes.net/blog/configure-jenkins-email-notifications

September 14, 2017

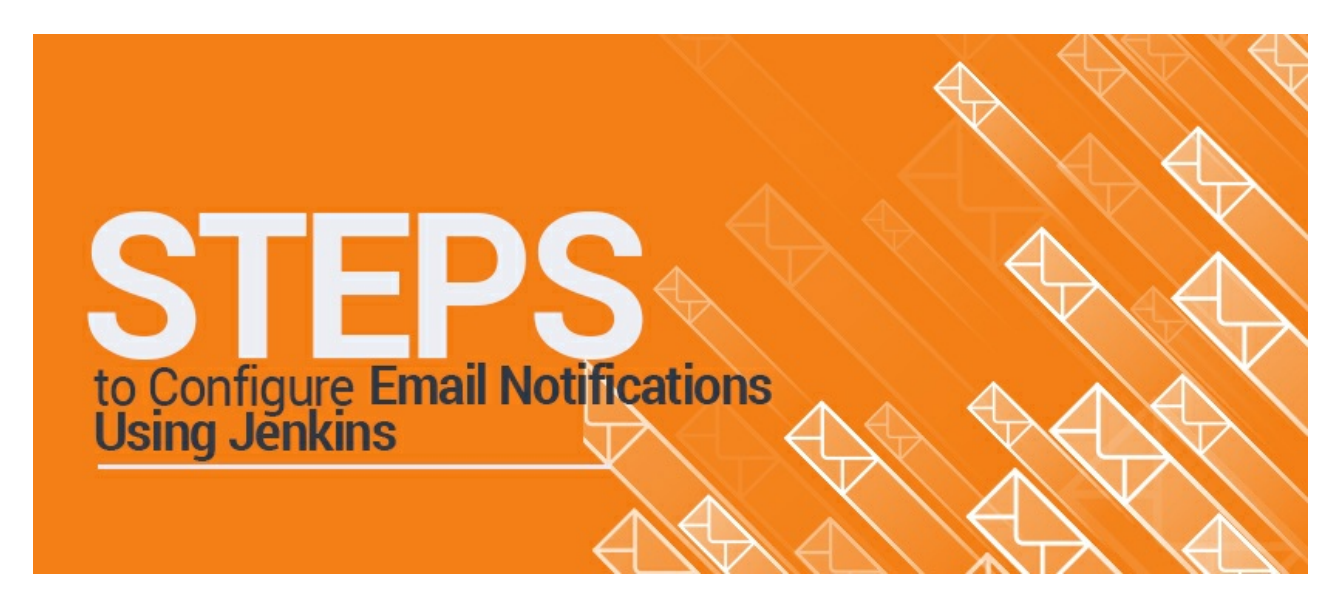

### <u>Tools</u> Thursday September 14, 2017

Emails have been an important aspect in every business due to its ease of use, omnipresence, and availability.

Several plug-ins are available in the market that allows you to configure every aspect of email notifications, one of which we are going to see now is Jenkin (Jenkins Email notification).

Jenkins email is a freeware software that allows continuous integration and delivery of ongoing projects.

You can customize it based on when an email is sent, who should receive it, and what the email says.

It is platform independent for testing and reporting changes in the base code in real time.

The software is installed on the main servers to access it centrally.

Jenkin Email notification is a Java-based plugin tool to automate notification alert whenever an Email is received.

It suits best for the CI (Continuous Integration) code.

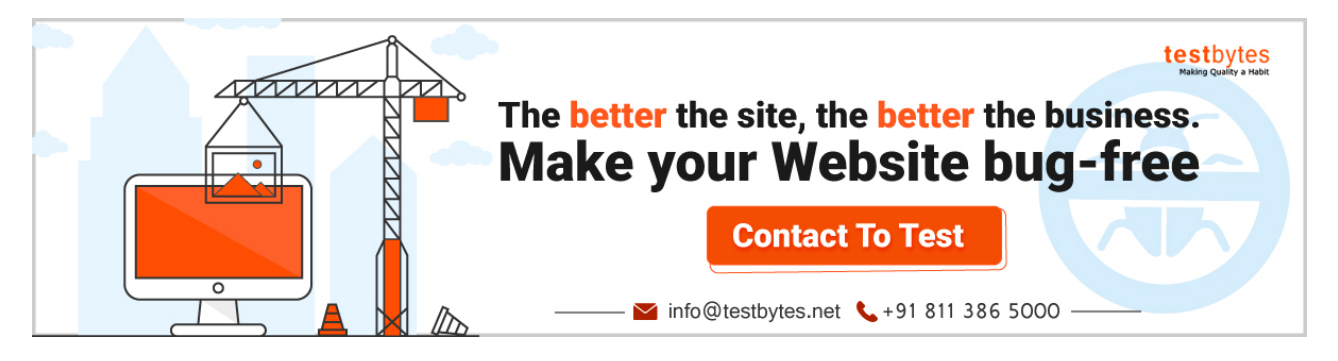

Its plug-in framework makes it highly adaptive and Master-Slave framework makes it highly scalable, which in turn makes it worthy for start-up/Labs and big enterprises at the same time.

## Steps to Configure Email Notification using Jenkin

Jenkins email notification configuration is a step by step protocol:

1. Install Jenkin

2. Open Jenkin on a local host. Setting up an SMTP server, navigate to Manage Jenkins (Manage Jenkins options is displayed on the right-hand side of the screen)

3. Once on the Manage Jenkins page, select the manage plug-ins option

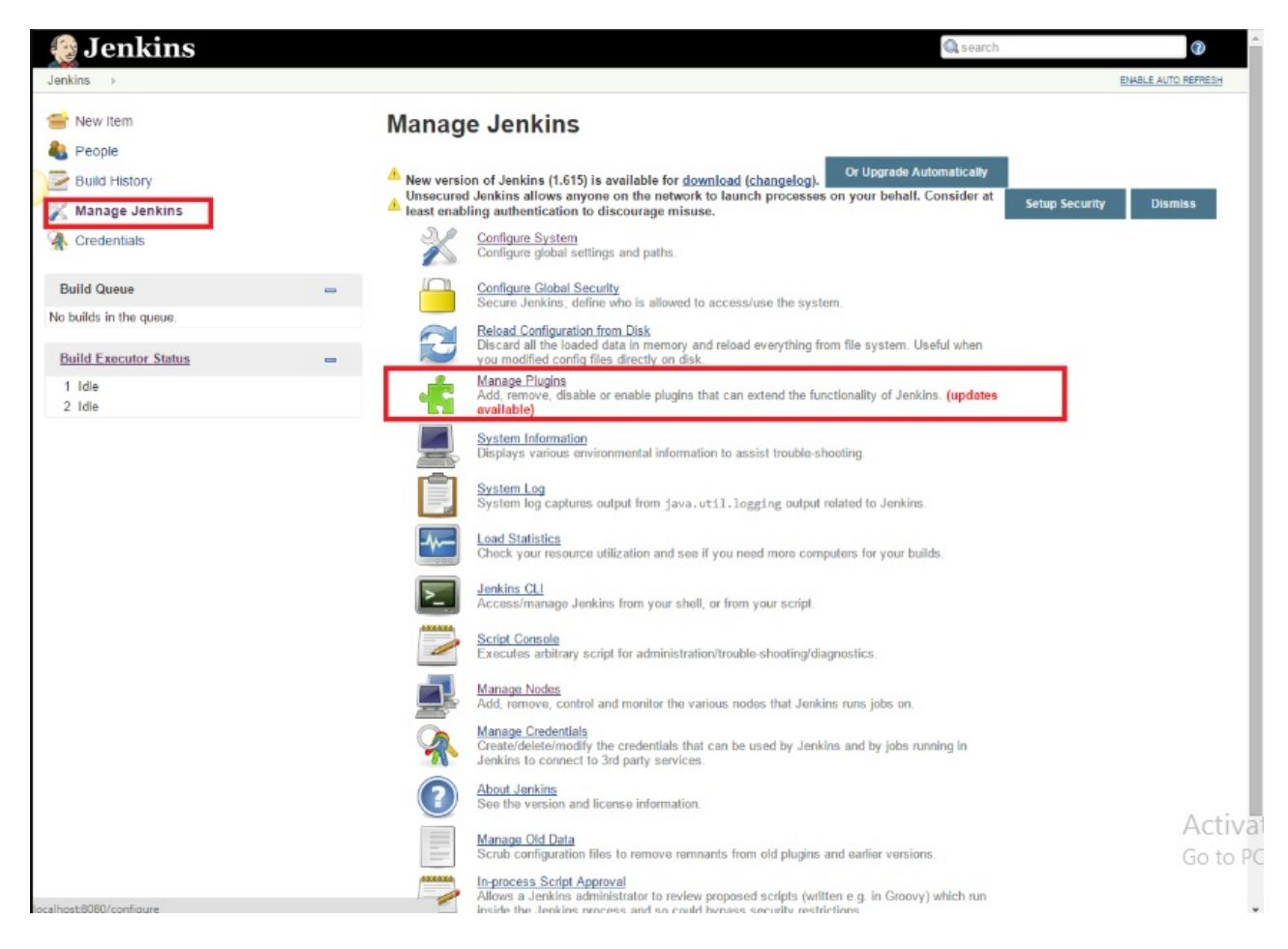

4. Click the available tab on manage plugin page.

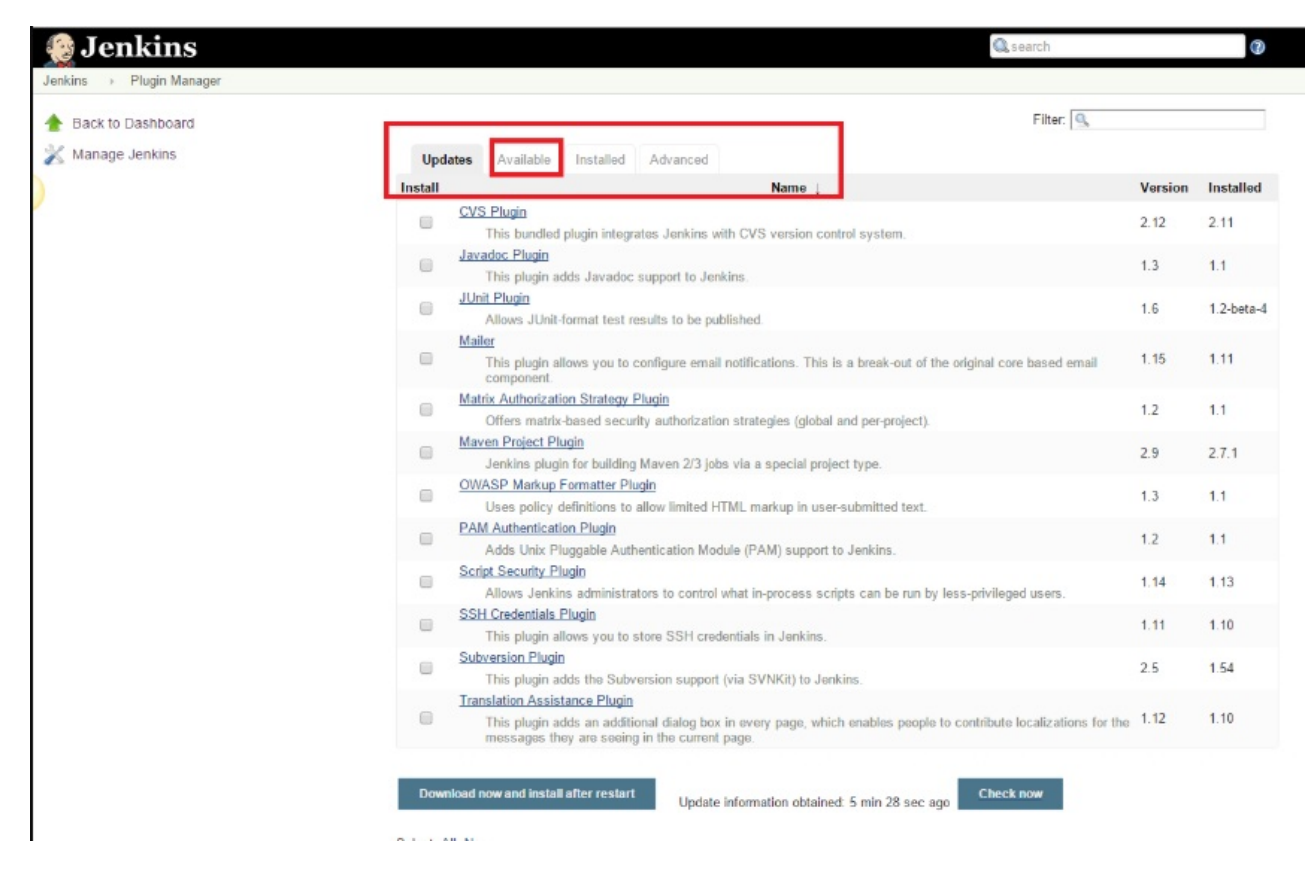

5. On the filer field displayed on the right-hand corner of the screen, start typing 'Notification'.

| Back to Dashboard |                                                                                                    | Filter: 🖳 Noti                                                                                                    |           |
|-------------------|----------------------------------------------------------------------------------------------------|----------------------------------------------------------------------------------------------------|-----------|
| Manage Jenkins    | Updates Available Installed Advanced                                                                                                    |                                                                                                    |           |
|                   | Install 🕽 N                                                                                                    | lame                                                                                                    | Versio    |
|                   | Build Notifiers                                                                                                    |                                                                                                    |           |
|                   | Backlog Plugin<br>This plugin integrates Backlog (for Japanese users) to .                                                                              | Jenkins.                                                                                                    | 1.10      |
|                   | Bibbucket Approve Plugin<br>This Plugin enables Jenkins to approve commits on Bit                                                                       | bucket after successful builds.                                                                                             | 1.0.3     |
|                   | Blame Upstream Committers Plugin This is a simple plugin that adds a post build action to r                                                             | mail upstream committers when a build fails.                                                                                | 1.2       |
|                   | Blink1 Plugin<br>This plugin shows build results with <u>blink(1)</u> , a tiny full-or                                                                  | color status light.                                                                                                    | 1.1       |
|                   | Buddycloud Plugin     Sends build notifications to a buddycloud instance.                                                                               |                                                                                                    | 0.3.0     |
|                   | Campfire Plugin     This plugin allows your team to setup build notifications                                                                           | to be sent to Campfire rooms.                                                                                               | 2.7       |
|                   | Copy to Stave Plugin     This plugin allows to copy a set of files, from a location     allows to copy files back from the workspaces of jobs is        | somewhere on the master node, to jobs' workspaces. It also<br>ocated on a slave node to their workspaces on the master one. | 1.4.4     |
|                   | Dimensions Plugin<br>This plugin integrates the Serena Dimensions CM SCM                                                                                | with Jenkins.                                                                                                    | 0.8.12    |
|                   | <ol> <li>Email-ext plugin         This plugin allows you to configure every aspect of emails about receive it, and what the email says.     </li> </ol> | ail notifications. You can customize when an email is sent, who                                                             | 2.40.4    |
|                   | 2) Email-ext Template Plugin     This plugin allows you to configure templates for email-                                                               | ext that can be reused across multiple jobs.                                                                                | 0.4       |
|                   | Extreme Notification Plugin     Notifies endpoints about Jenkins events                                                                                 |                                                                                                    | 1.0       |
|                   | Google Calendar Plugin<br>This plugin publishes build records over to Google Cale                                                                       | ndar                                                                                                    | 0.4       |
|                   | GCM Notification Plugin     Sends build notifications to Android devices using the C                                                                    | Google Cloud Messaging service.                                                                                             | 1.0       |
|                   | Sitcolony Hugin<br>This plugin allows your team to get updated live branch                                                                              | es and null requests build status into Gitcolony                                                                            | 1.1<br>Ac |
|                   | Growl Plugin                                                                                                    |                                                                                                    | 1.1_      |

6. Click the checkbox next to 'Email-ext plugin' option and install it.

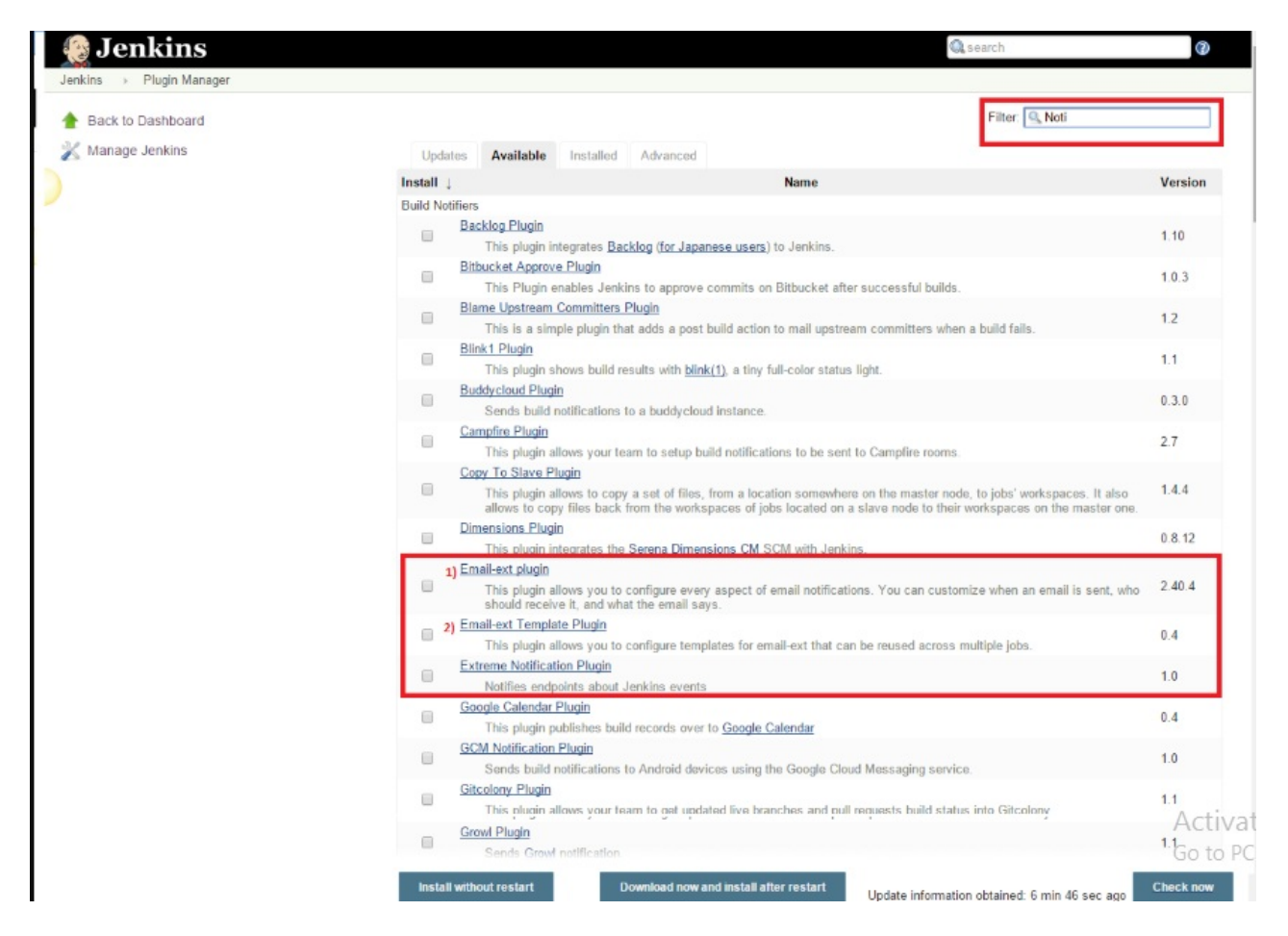

7. Now click the checkbox next to 'Email-ext Template Plugin' and click the install without restart button

| 🛞 Jenkins                                                                             |                                                                                     | 🔍 search                                                                                                    | 8                   |
|---------------------------------------------------------------------------------------|-------------------------------------------------------------------------------------|----------------------------------------------------------------------------------------------------|---------------------|
| Jenkins > Update center                                                               |                                                                                     |                                                                                                    | ENABLE AUTO REPRESH |
| <ul> <li>Back to Dashboard</li> <li>Manage Jenkins</li> <li>Manage Plugins</li> </ul> | Installing Plug<br>Preparation                                                      | gins/Upgrades                                                                                                    |                     |
|                                                                                       | JUnit Plugin<br>Token Macro Plugin<br>Email-ext plugin<br>Email-ext Template Plugin | <ul> <li>junit plugin is already installed. Jenkins needs to be restarted for the update to take effect</li> <li>Success</li> <li>Success</li> <li>Installing</li> </ul> |                     |
|                                                                                       | ➡ <u>Qo back to the top page</u><br>(you can start using the I                      | nstallad plugins right away)<br>Installation is complete and no jobs are running                                                                                         |                     |

8. Go back to manage Jenkin, select the configuration system option.

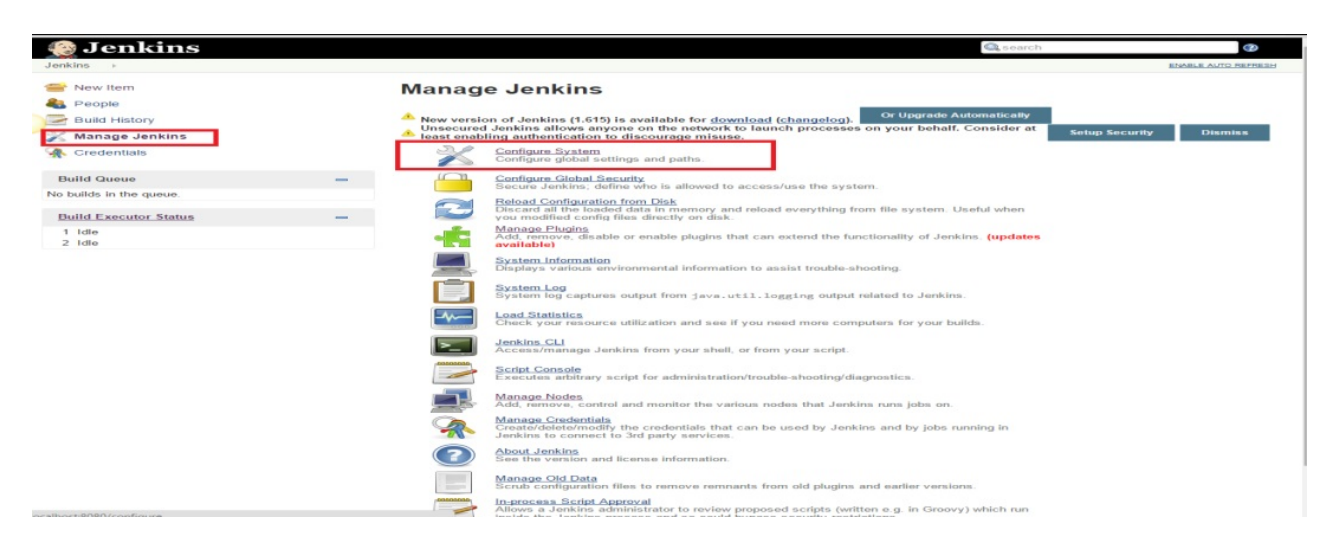

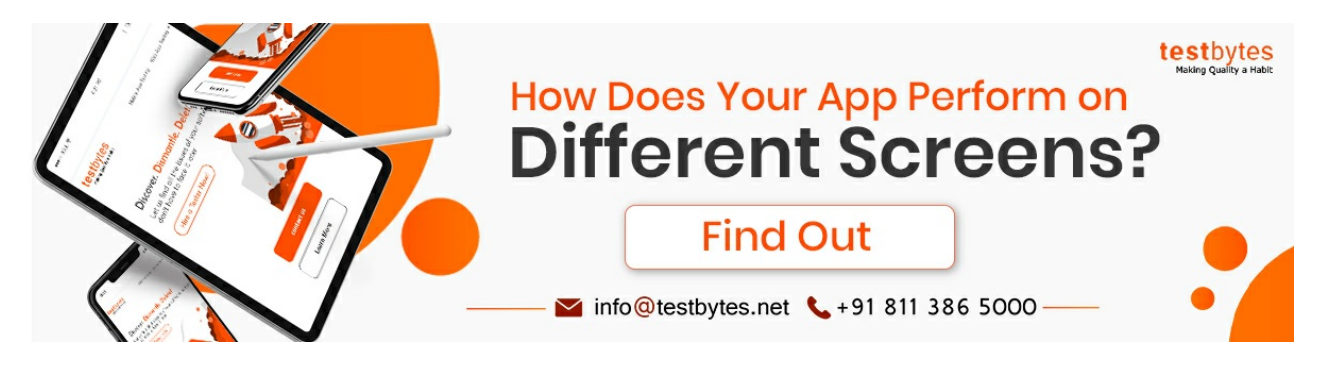

9. Enter the SMTP server name, Email address, and password, check SSL and enter SMTP port

|                             |                           | •                  |
|-----------------------------|---------------------------|--------------------|
| Additional groovy classpath | Add                       |                    |
| Enable Debug Mode           |                           | •                  |
| Enable Security             |                           |                    |
| Require Administrator for   | Template Testing          |                    |
| Enable watching for jobs    |                           | •                  |
|                             |                           | Default Triggers   |
| Content Token Reference     |                           |                    |
| E-mail Notification         |                           |                    |
| SMTP server                 | smtp.gmail.com            |                    |
| Default user e-mail suffix  |                           | •                  |
| Ilso SMTR Authoptication    |                           |                    |
| User Name                   | mayankn@360iesies.com     |                    |
| Password                    | may ank peg 360 ogica.com |                    |
| - dooroid                   |                           |                    |
| Use SSL                     | 8                         | ٠                  |
| SMTP Port                   | 465                       | •                  |
| Reply-To Address            |                           |                    |
| Charset                     | LITE-8                    |                    |
| Test configuration by sept  | fing test e-mail          |                    |
| Test e-mail recipient       | mayankp360@yahoo.com      |                    |
|                             |                           |                    |
|                             |                           | Test configuration |
| Save Apply                  |                           |                    |
|                             |                           |                    |

10. Test the Jenkin Email notification by sending a test email

| E-mail Notification           |                       |                    |
|-------------------------------|-----------------------|--------------------|
| SMTP server                   | smtp.gmail.com        | 0                  |
| Default user e-mail suffix    |                       | 0                  |
| Use SMTP Authentication       |                       | 0                  |
| User Name                     | mayankp@360logica.com | ]                  |
| Password                      |                       | ]                  |
| Use SSL                       |                       | 0                  |
| SMTP Port                     | 465                   | 0                  |
| Reply-To Address              |                       | ]                  |
| Charset                       | UTF-8                 | ]                  |
| Test configuration by sending | g test e-mail         |                    |
| Test e-mail recipient         | mayankp360@yahoo.com  | ]                  |
|                               | Test configuration    |                    |
| Save Apply                    | Act<br>Gov            | tivate<br>to PC se |

11. Save the settings

To configure the advanced properties for the plugin, click on the Override Global settings check box, then click the advanced button. This allows you to define recipients for every type of email trigger and also a pre-send script that can be used to modify the email just before sending.

12. go to the home page , click created job and then 'configure'

| 🕼 Jenkins                                                                                                    |                                                             |               |        |              | search                     |                                                                                                    |
|----------------------------------------------------------------------------------------------------|-------------------------------------------------------------|---------------|--------|--------------|----------------------------|----------------------------------------------------------------------------------------------------|
| Jenkins -                                                                                                    |                                                             |               |        |              |                            | ENABLE AUTO REFRE                                                                                                    |
|                                                                                                    |                                                             |               |        |              |                            |                                                                                                    |
| New Item                                                                                                    |                                                             |               |        |              |                            | add descriptio                                                                                                    |
| Seople                                                                                                    | AII +                                                       |               |        |              |                            |                                                                                                    |
| Build History                                                                                                    | S W Name                                                    | e Last Succes | 55     | Last Failure | Last Dura                  | tion                                                                                                    |
| and the second second sec                                                                                                    | Hony                                                        | N/A           |        | N/A          | N/A                        | <b>S</b>                                                                                                    |
| Manage Jenkins                                                                                                    | Icon: 5 MI                                                  |               |        |              |                            |                                                                                                    |
| A Credentials                                                                                                    | icon: <u>S M</u> L                                          |               | Legend | RSS for all  | RSS for failures           | RSS for just latest builds                                                                                                    |
| Build Queue -                                                                                                    |                                                             |               |        |              |                            |                                                                                                    |
| No builds in the queue.                                                                                                    |                                                             |               |        |              |                            |                                                                                                    |
| Build Executor Status                                                                                                    |                                                             |               |        |              |                            |                                                                                                    |
| 1 Idle                                                                                                    |                                                             |               |        |              |                            |                                                                                                    |
| 2 Idle                                                                                                    |                                                             |               |        |              |                            |                                                                                                    |
|                                                                                                    |                                                             |               |        |              |                            |                                                                                                    |
|                                                                                                    |                                                             |               |        |              |                            |                                                                                                    |
| Helkus Jooalloc IItis Laace                                                                                                    |                                                             |               |        | Page ge      | inerated: May 26, 2015 6:1 | 9-29 PM <u>RESTAPI</u> Janisha yar. J                                                                                                    |
| Helous localize this page                                                                                                    |                                                             |               |        | Page ge      | merated: May 26, 2015 6:1  | 9 29 PM <u>BESTAPI</u> <del>Jackies ver. 1</del><br>Eventue auto dest                                                                                                    |
| Helo us localize this page                                                                                                    |                                                             |               |        | Page ge      | merated: May 26, 2015 6:1  | 9 29 PM RESTAPI Jenkins ver. J                                                                                                    |
| Helo us localize the pase                                                                                                    | Project Home                                                | 5             |        | Page ge      | merated: May 26, 2015 6:1  | D 20 PM <u>RESTAR</u> Jacking ver. 1                                                                                                    |
| Jankins - Homes -<br>Back to DashDoard                                                                                                    | Project Home:                                               | 5             |        | Page gr      | unerated: May 26, 2015 6 1 | 9 29 PM <u>FIEST AP</u> <u>Jackins wir. 1</u><br>Engelig aufgebrachten<br>(20 add. desscript                                                                                                    |
| Hels us localize this page                                                                                                    | Project Home:                                               | 5             |        | Page ge      | merated: May 26, 2015 6 1  | 9 29 PM <u>RESTAP</u> Jaoking yer.<br>Riske Alter State<br>( <b>27</b> add.Jackrig)<br>Diakita Project                                                                                                    |
| Hebus boaltor this page                                                                                                    | Project Home                                                | 5             |        | Page gr      | nerated: May 26, 2015 6 T  | 9-29 PM <u>BESTAP</u> Jackas var. 1<br>Stads & Arto more<br>( <b>Ja</b> rdel das cript<br>Otasibie Project                                                                                                    |
| Hebus boatce this page                                                                                                    | Project Home:                                               | s             |        | Page ge      | neraled: May 20, 2015 6.1  | 9 29 PM RESTAP Jankana.var.j<br>Robeita.outor.man<br>(20) addit stanscritet<br>Otanista: Presset                                                                                                    |
| Hick us localize this page                                                                                                    | Project Home:                                               | 5             |        | Page gr      | neraled. May 26, 2015 6 T  | 9-29 PM RESTAP Jackins.ver. 1<br>Richards Auto Inter<br>(20 mildi Jackins Field<br>Obserbie Propert                                                                                                    |
| Hekus boake Ihis page                                                                                                    | Project Home:<br>Workspace<br>Recent Changes                | 5             |        | Page g       | merated May 26, 2015 & 1   | 9 29 PM RESTAP Jenkins ver. 1<br>statelik Autos Herr<br>(24 add. desscript<br>Diseable Propect                                                                                                    |
| Helo us booklos film page<br>Jenkina - Homes -<br>Back to Dashboard<br>Status<br>Changes<br>Workspace<br>Delete Project<br>Configure<br>Build History<br>Manual                                                                                                    | Project Homes<br>Workspace<br>Recent Changes<br>Permalinks  | s             |        | Page or      | unarated. May 26, 2015 6 T | 9 29 PM RESTAM Jackins.ver. 1<br>EDMRLATT INTO<br>Standard Standard<br>Claudia Property                                                                                                    |
| Hebus boalize this page                                                                                                    | Project Homes<br>Workspace<br>Permalinks                    | 5             |        | Page ge      | merated: May 26, 2015 8:1  | 9.29 PM RESTAR Jackson vor<br>Können, K. Anton vor.<br>(Market, Anton vor.<br>Disaster, Project                                                                                                    |
| I take us localize this page Jenkins : Homes · Back to Dashboard Batus Conges Workspace Workspace Duilet Prejet Conges Build History Excel Res for all Tess for failure                                                                                                    | Project Homes<br>Watkspace<br>Recent Changes<br>Permalinks  | 5             |        | Page ga      | merated: May 26, 2015 6 1  | 9.39 PM RESTAPI Janhansver.<br>Endelsk Auto Jes<br>(Windd desarchar<br>Disarbie Project                                                                                                    |
| Heb us localize line page                                                                                                    | Project Homes<br>Workspace<br>Elecent Changes<br>Permalinks | s             |        | Page ge      | onerated: May 26, 2015 8:1 | 9-29 PM REETAR Jackas var.<br>Etaalik Avro men<br>(27 odd. descript<br>Obseite Project                                                                                                    |
| I tak us localize fini page Jenkins : Homes · Back to Dashboard Batus Conges Workspace Workspace Duilet Project Conges Build History Excell RSS.for.all To FISS.for.failure                                                                                                    | Project Homes<br>Workspace<br>Recent Changes<br>Permalinks  | 5             |        | Page ga      | meraled: May 20, 2015 8.1  | 9.39 PM RESTAPI Janhansver.<br>Endelsk Auto and<br>Winded desaction<br>Disastale Project                                                                                                    |
| Heb us localize this page                                                                                                    | Project Home:<br>Workspace<br>Permalinks                    | s             |        | Page gr      | onerated: May 26, 2015 6:1 | 9-29 PM BESTAPI Jenkosver.<br>Erseitä Avrosver<br>Windel descript<br>Gissobie Project                                                                                                    |
| Helu us localize filis page                                                                                                    | Project Homes<br>Workspace<br>Recent Changes<br>Permalinks  | s             |        | Page ga      | merated: May 26, 2015 6 1  | Baseline ver. 1<br>Baseline Aufrich Ber<br>Mit des Aufrich<br>Die able Propert                                                                                                    |
| Hebus boate This page                                                                                                    | Project Home:<br>Workspace<br>Recent Charges<br>Permalinks  | s             |        | Page gr      | unerated: May 26, 2015 6 T | 9-29 PM BESTAPI Jackins.vol1<br>Rithelik Auto Ref<br>Gradul Abric Ref<br>Glastike Project                                                                                                    |
| Heb us koalize this page                                                                                                    | Project Homes<br>Vockspace<br>Decent Charges<br>Permalinks  | 5             |        | Page g       | merated: May 20, 2015 8.1  | 9 29 PM RESTAPI Jackins ver. 1<br>Statellik Auto Herr<br>(Parisdi descript<br>Oteatole Project                                                                                                    |
| Hekus koalike fils page                                                                                                    | Project Home:<br>Workspace<br>Recent Changes<br>Permalinks  | 5             |        | Page or      | neraled. May 26, 2015 6 T  | 9-29 PM RESTAPI Janking, var. J<br>Robels, a.J.C. Nav<br>(39 veid Januar)<br>Diestate Propert                                                                                                    |
| Heb us localize this page                                                                                                    | Project Homes<br>Workspace<br>Eccord Changes<br>Permalinks  | s             |        | Page ge      | merated: May 26, 2015 8:1  | 9.29 PM RESTAFI Jackars.ver<br>Kraesle, auto: sear<br>(Paralle, auto: sear<br>Otaasle, Project                                                                                                    |
| Hick us bookto film Date<br>Jenkins · Hormas ·<br>Back to Dashboard<br>Status<br>Changes<br>Vorkspace<br>Delete Project<br>Configure<br>Build History total =<br>FD32_for.all  FD35_for.failure                                                                                                    | Project Home:<br>Workspace<br>Recent Changes<br>Permalinks  | 5             |        | Page or      | neraled. May 26, 2015 6 T  | 9-29 PM RESTAP Janking, var. J<br>Robell, A.J.C. Res<br>(39 vedd Janus of Re<br>Standals Property                                                                                                    |
| Heb us localize fils page                                                                                                    | Project Homes<br>Workspace<br>Becont Changes<br>Permalinks  | 5             |        | Page ge      | merated: May 26, 2015 8:1  | 9.29 PM FIEST API Jackies ver. 1<br>Etablik, Anto Herr<br>Wiedd, dan cript<br>Disatole Ground                                                                                                    |
| Hick us bookto film page<br>Jenkina • Hormas •<br>Back to Dashboard<br>Status<br>Changes<br>Vorkspace<br>Delete Project<br>Configure<br>Build History tone =<br>EBSS.for.failure                                                                                                    | Project Home:<br>Workspace<br>Recent Changes<br>Permalinks  | 5             |        | Page or      | neraled. May 26, 2015 6 T  | 9-29 PM RESTAP Jeokins.ver. J<br>Robell A.M. Bar<br>(39-edd Jeocard)<br>Ofender Propert                                                                                                    |
| Hok us localize film page                                                                                                    | Project Homes<br>Workspace<br>Escent Changes<br>Permalinks  | s             |        | Page ge      | nerated: May 26, 2015 8:1  | 9 29 PM FIEST AFS Jackausser. 1<br>Ersenle Anto Herr<br>@add.desa.cript<br>Chantole Oropect                                                                                                    |
| Hebu us booklot This page  Jankins  Hormas  Back to Dashboard  Status  Conges  Workspace  Build New  Delete Project  Configure  Build History  Build History  Build Histor | Project Home:<br>Workspace<br>Recent Charges<br>Permalinks  | 5             |        | Page or      | anarated May 26, 2015 6 T  | Lawrender (ALTER MY 02.9<br>State Little Constant)<br>(State State State<br>State State State<br>State State State<br>State State State<br>State State State<br>State State<br>State<br>State State<br>State<br>State State<br>State<br>State State<br>State<br>State State<br>State<br>S |
| Heb us bookke litis page                                                                                                    | Project Homes<br>Workspace<br>Elecent Changes<br>Permalinks | 5             |        | Page ge      | onerated: May 26, 2015 8.1 | 9 29 PM RESTAP Jackauser.<br>Robels Auto mer<br>Padel desartige<br>Constant Propert                                                                                                    |

### Know More: <u>Top 10 Manual Testing Tools for 2019</u>

13. you can also see a dropdown with the name 'Add post-build action'

| 😥 Jenkins                       | Search                                                                          | 8                      |
|---------------------------------|---------------------------------------------------------------------------------|------------------------|
| Jenkins → Homes → configuration |                                                                                 |                        |
| The Back to Dashboard           | Project name Homes                                                              |                        |
| Status                          | Description                                                                     |                        |
| Changes                         |                                                                                 |                        |
| Workspace                       |                                                                                 |                        |
| Build Now                       | [Escaped HTML] Preview                                                          | ~                      |
| S Delete Project                | Discard Old Builds                                                              | •                      |
| 🎉 Configure                     | This build is parameterized                                                     |                        |
|                                 | Disable Build (No new builds will be executed until the project is re-enabled.) |                        |
| Build History trend —           | Execute concurrent builds if necessary                                          | •                      |
| RSS for all RSS for failures    | Advanced Project Options                                                        |                        |
|                                 | A                                                                               | dvanced                |
|                                 | Source Code Management                                                          |                        |
|                                 | None                                                                            |                        |
|                                 | © cvs                                                                           |                        |
|                                 | CVS Projectset                                                                  |                        |
|                                 | Build Triggers                                                                  |                        |
|                                 | Build after other projects are built                                            |                        |
|                                 | Build periodically                                                              | •                      |
|                                 | Poll SCM                                                                        | •                      |
|                                 | Build                                                                           |                        |
|                                 | Add build step -                                                                |                        |
|                                 | Post-build Actions                                                              |                        |
|                                 | Add post-build action 👻                                                         |                        |
|                                 | Save Apply                                                                      |                        |
| Help us localize this page      | Page generated, May 26, 2015 6:22:15 PM REST                                    | API Jenkins ver. 1.613 |

14. Select the email notification value

|                                                                                                    |                                                                                                    | Qaearch 😰 |
|----------------------------------------------------------------------------------------------------|----------------------------------------------------------------------------------------------------|-----------|
| Back to Dashboard     Batus     Changes     Changes     Workspace     Build Now     Configure     Configure     Build History     tond — | Project name<br>Description<br>[Escaped HTML] <u>Environ</u><br>Descard Old Builds<br>This build is parameterized<br>Disable Build (bio new builds will be executed until the project is re-enabled<br>Execute concurrent builds if necessary                                                                                                    |           |
|                                                                                                    | Source Code Management  Note  OVS  OVS  OVS  OVS  Source Code Management  Adjust and the artifact  Build other indices  Adjust and the artifact  Build other indices  Email Patistication  Email Patistication  Source Code Management  Adjust and the artifact  Adjust and the artifact  Adjust and the |           |
|                                                                                                    | Sairve: Apply                                                                                                    |           |

15. Enter the email ID of the recipient in the Email Notification box. Click the box next to it which says 'Send e-mail for every unstable build' option.

| Delete Project |                        | Discard Old Builds                                                                                                    | 0  |
|----------------|------------------------|----------------------------------------------------------------------------------------------------|----|
| Configure      |                        | This hold is assemblied                                                                                                    |    |
| Sonngare       |                        | Inite build is parameterized                                                                                                    |    |
| Build History  | trend                  | <ul> <li>Disable Bound (volice works will be executed only the project is re-anable).</li> </ul>                                                          |    |
| C 899 for      | all C PSS for failures | Execute concurrent builds in necessary                                                                                                    |    |
|                |                        | Advanced Project Options                                                                                                    |    |
|                |                        | Advanced.                                                                                                    |    |
|                |                        | Source Code Management                                                                                                    |    |
|                |                        | None                                                                                                    |    |
|                |                        | © cvs                                                                                                    |    |
|                |                        | CVS Projectset                                                                                                    |    |
|                |                        | Build Triggers                                                                                                    |    |
|                |                        | Build after other projects are built                                                                                                    |    |
|                |                        | Build periodically                                                                                                    |    |
|                |                        | Poll SCM                                                                                                    |    |
|                |                        | Build                                                                                                    |    |
|                |                        | And build a low -                                                                                                    |    |
|                |                        | Add bland step                                                                                                    |    |
|                |                        | Post-build Actions                                                                                                    |    |
|                |                        | E-mail Notification                                                                                                    |    |
|                |                        | Recipients mayankp360/20mail.com                                                                                                    |    |
|                |                        | Whiteseneratesenerated but of resistent addresses. May reference build parameters the spasar. E-mail will be sent when a build fails, becomes unstable or |    |
|                |                        | returns to stable.                                                                                                    |    |
|                |                        | Sond e-main for every distance build                                                                                                    |    |
|                |                        | <ul> <li>Send separate e-mails to individuals who bloke the build</li> </ul>                                                                              | -  |
|                |                        | Deb                                                                                                    | te |
|                |                        |                                                                                                    |    |
|                |                        | Add post-build action                                                                                                    |    |
|                |                        |                                                                                                    |    |
|                |                        | Save Apply                                                                                                    |    |

16. Click the Add-post-built action button again and select the 'Editable Email Notification' value

| ns > Homes > configuration       |                                                                                                    |     |
|----------------------------------|----------------------------------------------------------------------------------------------------|-----|
| Delete Project                   | Discard Old Builds                                                                                                    |     |
| Sonfigure                        | This build is parameterized                                                                                                    |     |
|                                  | Disable Build (No new builds will be executed until the project is re-enabled.)                                                                                                    |     |
| Build History trend -            | Execute concurrent builds if necessary                                                                                                    |     |
| 🔝 RSS for all 🔝 RSS for failures | Advanced Project Options                                                                                                    |     |
|                                  | Advanced                                                                                                    |     |
|                                  | Source Code Management                                                                                                    |     |
|                                  | * None<br>CVS responses<br>CVS present<br>Build Tragers                                                                                                    |     |
|                                  | Build after other projects are built     Duild net/offently                                                                                                    | 6   |
|                                  | Poll SCM                                                                                                    |     |
|                                  | Duild                                                                                                    |     |
|                                  | Add build step 👻                                                                                                    |     |
|                                  | Appropriate datasets the advance build parameters the dataset. E-most will be sent when a build be senter with a dataset at the dataset. E-most will be senter when a build be senter with a dataset at the dataset. E-most will be senter when a build be senter with a dataset at the dataset. | ۲   |
|                                  | Record Ingerprints of files to track usage<br>Broad Nutlination<br>Editative Email Notification<br>Editative Email Notification Lengthetes                                                                                                    | ete |
|                                  | Add post build action *                                                                                                    |     |
|                                  | Save Apply                                                                                                    |     |

17. Fill the fields and then click the advanced settings option in the editable email notification box

Project Recipient List : email\_id@gmail.com

| T GROWING PROF                          | 10118                |                                                                                                    |     |
|-----------------------------------------|----------------------|----------------------------------------------------------------------------------------------------|-----|
| E-mail No                               | otification          |                                                                                                    | 0   |
| Recipients                              | mayankp360@gm        | nal.com                                                                                                    |     |
|                                         | Whitespace-separated | tel of recipient addresses. Way reference build parameters like grapping. E-mail will be sent when a build fails, becomes unstable or |     |
|                                         | Send e-mail fo       | or every unstable build                                                                                                    |     |
|                                         | Send separate        | a e-mails to individuals who broke the build                                                                                          |     |
|                                         |                      | Dele                                                                                                    |     |
|                                         |                      | _                                                                                                    |     |
| Editable 8                              | Email Notification   | n                                                                                                    |     |
| Disable Exte                            | anded Email Public   | sher 📋                                                                                                    | 0   |
| Desired Desi                            | interest if the      | Allows the user to disable the publisher, while maintaining the settings                                                              |     |
| Project Meci                            | pient List           | \$DEFAULT_RECIPIENTS                                                                                                    |     |
|                                         |                      | Comma-separated list of email address that should receive notifications for this project.                                             |     |
| Project Repl                            | ly-To List           | SDEFAULT_REPLYTO                                                                                                    |     |
| = = = = = = = = = = = = = = = = = = = = |                      | Comma-deparated lat of email address that should be in the Reply-To header for this project.                                          |     |
| Content Typ                             | ie .                 | Default Content Type                                                                                                    | • 0 |
| Default Subj                            | ject                 | \$DEFAULT_SUBJECT                                                                                                    | 0   |
| Default Cont                            | tent                 | SDEFAULT CONTENT                                                                                                    |     |
|                                         |                      |                                                                                                    | 0   |
|                                         |                      |                                                                                                    |     |
|                                         |                      | —                                                                                                    | 10  |
| Attachments                             | 5                    |                                                                                                    | 0   |
|                                         |                      | Con use withouts lie 'modulative'''                                                                                                   |     |
| Attach Build                            | Log                  | Do Not Attach Build Log *                                                                                                    | 0   |
| Content Tok                             | en Reference         |                                                                                                    | 0   |
|                                         |                      | Advanced Settings                                                                                                    |     |
|                                         |                      |                                                                                                    |     |
|                                         |                      | Dele                                                                                                    | 6e  |
|                                         |                      |                                                                                                    |     |

18. Next you have to click ' Add trigger ' and then select always

|                                 | Default Content                                               | SDEEALILT, CONTENT                                                                                                    |                                                                                                    |        |
|---------------------------------|---------------------------------------------------------------|----------------------------------------------------------------------------------------------------|----------------------------------------------------------------------------------------------------|--------|
|                                 |                                                               | aberrate_content                                                                                                    |                                                                                                    |        |
|                                 |                                                               |                                                                                                    |                                                                                                    | 08.30  |
|                                 |                                                               |                                                                                                    |                                                                                                    | -      |
|                                 | Allachments                                                   |                                                                                                    |                                                                                                    |        |
|                                 |                                                               |                                                                                                    |                                                                                                    | 98,20  |
|                                 |                                                               | Can use wildcards like 'module/dist/"/".zip', see the<br>workspare.                                                                                                    | attinotudes of Ant filesel for the exact format. The base directory is to                                                                                                    | ne -   |
|                                 | Attach Build Log                                              | Do Not Attach Build Log *                                                                                                    |                                                                                                    |        |
|                                 | Content Token Reference                                       |                                                                                                    |                                                                                                    | 0F.30  |
|                                 | Pre-send Script                                               |                                                                                                    |                                                                                                    |        |
|                                 |                                                               | SDEFAULT_PRESEND_SCRIPT                                                                                                    |                                                                                                    |        |
|                                 |                                                               |                                                                                                    |                                                                                                    |        |
|                                 |                                                               |                                                                                                    |                                                                                                    | -      |
|                                 |                                                               |                                                                                                    |                                                                                                    |        |
|                                 | Additional groovy classpath                                   | Add                                                                                                    |                                                                                                    | 08.30  |
|                                 | Save to Workspace                                             |                                                                                                    |                                                                                                    | (FD)   |
|                                 | Triggers                                                      |                                                                                                    |                                                                                                    |        |
|                                 |                                                               | Eailure - Any                                                                                                    |                                                                                                    | 0820   |
|                                 |                                                               | Send To                                                                                                    |                                                                                                    |        |
|                                 |                                                               | Developers                                                                                                    |                                                                                                    | Ð      |
|                                 |                                                               |                                                                                                    | Delete                                                                                                    |        |
|                                 |                                                               |                                                                                                    |                                                                                                    |        |
|                                 |                                                               | Add +                                                                                                    |                                                                                                    | (K2)   |
|                                 |                                                               |                                                                                                    | Advanced                                                                                                    |        |
|                                 |                                                               |                                                                                                    |                                                                                                    |        |
|                                 |                                                               |                                                                                                    | Remove Trigg                                                                                                    | iere.  |
|                                 |                                                               |                                                                                                    |                                                                                                    |        |
|                                 |                                                               | Add Trigger 👻                                                                                                    |                                                                                                    |        |
|                                 |                                                               |                                                                                                    |                                                                                                    | Delete |
|                                 |                                                               |                                                                                                    |                                                                                                    |        |
|                                 | Add post-build action                                         |                                                                                                    |                                                                                                    |        |
|                                 |                                                               |                                                                                                    |                                                                                                    |        |
|                                 |                                                               |                                                                                                    |                                                                                                    |        |
|                                 | Kave Apply                                                    |                                                                                                    |                                                                                                    |        |
|                                 |                                                               |                                                                                                    |                                                                                                    |        |
|                                 |                                                               |                                                                                                    |                                                                                                    |        |
|                                 |                                                               |                                                                                                    |                                                                                                    |        |
|                                 |                                                               |                                                                                                    |                                                                                                    |        |
| Jenkina > Homea > configuration |                                                               |                                                                                                    |                                                                                                    |        |
| Jenkins > Homes > configuration |                                                               |                                                                                                    |                                                                                                    | -      |
| Jenkins ≻ Homes ≻ configuration |                                                               |                                                                                                    |                                                                                                    |        |
| Jenkina → Homea → configuration | Additional groovy classpath                                   |                                                                                                    |                                                                                                    |        |
| Jenkins > Homes > configuration | Additional groovy classpath                                   | Add                                                                                                    |                                                                                                    |        |
| Jankins + Homes + configuration | Additional groovy classpath<br>Save to Workspace              | Ada                                                                                                    |                                                                                                    | 00     |
| Jenkins - Homes - configuration | Additional geovy classpath<br>Save to Workspace<br>Triggers   | Agg                                                                                                    |                                                                                                    | 000    |
| Jankina - Homes - configuration | Additional groovy classpath<br>Save to Workspace<br>Triggers  | Add<br>Pallow - Any<br>Send Ya - Any                                                                                                    |                                                                                                    |        |
| Jenkins + Homes + configuration | Additional groavy classpath<br>Save to Workspace<br>Triggers  | Add<br>Fallure - Any<br>Sinel To<br>III Developers                                                                                                    |                                                                                                    | 00     |
| Jenkins - Homes - configuration | Additional groovy classpath<br>Save to Workspace<br>Triggers  | And<br>Tailture - Any<br>Send To<br>III Developers                                                                                                    |                                                                                                    | 000    |
| Jankina - Homes - configuration | Additional groovy classpath<br>Save to Workspace<br>Triggers  | Ass<br>Failure - Any<br>Bend To<br>Developers<br>Aborted                                                                                                    | Controls                                                                                                    | 0      |
| Jenkina - Homes - configuration | Additional groovy classpath<br>Save to Workspace<br>Triggers  | Aaa<br>Faline - Any<br>Sant Yo<br>Developers                                                                                                    |                                                                                                    |        |
| Jankins - Homes - configuration | Additional genery classpath<br>Save to Workspace<br>Triggers  | Add<br>Fallurs - Any<br>Bend To<br>Monted<br>Developers                                                                                                    | ۲                                                                                                    |        |
| Jankina - Hames - configuration | Additional greavy classpath<br>Save to Workspace<br>Triggers  | And<br>Patture - Any<br>Send Yo<br>Aborted<br>Aborted<br>Aborted<br>Patture - 10                                                                                                    |                                                                                                    |        |
| Jenkins - Homes - configuration | Additional groovy classpath<br>Save to Workspace<br>Triggers  | And<br>Failure - Any<br>Send To<br>Developere<br>Abreag<br>Safere Guile<br>Panne - 2nd<br>Panne - 2nd                                                                                                    | Posision<br>Pryrto d                                                                                                    |        |
| Jankins - Homes - configuration | Additional groovy classpath<br>Save to Workspace<br>Triggers  | Auss<br>Auss<br>Fallure - Any<br>Band To<br>III: Developers<br>Above Build<br>Palure - Val<br>Palure - Aus<br>Palure - Aus                                                                                                    |                                                                                                    |        |
| Jankina - Homes - configuration | Additional groovy classpath<br>Save to Workspace<br>Triggers  | Ans<br>Fathure - Any<br>Sand To<br>Monteal<br>Assess<br>Balance - Sa<br>Palance - Sa<br>Palance - Sa<br>Palance - Sa<br>Palance - Sa<br>Palance - Sa                                                                                                    | PLYTO                                                                                                    |        |
| Jenkins - Homes - configuration | Additional geoevy classpath<br>Save to Workspace<br>Triggers  | Aus<br>Falture - Any<br>Bend Ta<br>Developers<br>Abroad<br>Anexes<br>Patter - Sa<br>Patter - Sa<br>Patter - Sa<br>Patter - Sa<br>Patter - Sa<br>Patter - Sa                                                                                                    |                                                                                                    |        |
| Jankins - Homes - configuration | Additional groovy classpath<br>Save to Workspace<br>Triggers  | Aus<br>Aus<br>Fallure - Any<br>Band To<br>III Developers<br>Morre - Unit<br>Palure - Hill<br>Palure - Hill<br>Pa                                                                                                    | Citation<br>PLYTO<br>JJECT                                                                                                    |        |
| Jankina - Homes - configuration | Additional groovy classpath<br>Gave to Workspace<br>Triggers  | And<br>Follower-Any<br>Sond Yo<br>Developere<br>Abored<br>Abored<br>Abored<br>Abored<br>Abored<br>Salues - Any<br>Follower - Sold<br>Salues - Any<br>Follower - Sold Salue (Yest Follower)<br>Fold<br>Fold<br>Fold Ministry Follower)                                                                                                    | Controls<br>PLYTO<br>SJECT<br>NTENT                                                                                                    | 0      |
| Jenkins - Homes - configuration | Additional geory classpath<br>Save to Workspace<br>Triggers   | Add<br>Add and a second and a second a second a se                                                                                                    | Combate<br>PLYTO<br>DJEGT<br>NTENT                                                                                                    |        |
| Jenkina • Homes • configuration | Additional groovy classpath<br>Save to Workspace<br>Yriggers  | Auss Auss Auss Auss Auss Auss Auss Auss                                                                                                    | Control<br>PLYYO<br>SJECT<br>NTENT                                                                                                    |        |
| Jenkins • Homes • configuration | Additional groovy classpath<br>Save to Workspace<br>Triggers  | Aus<br>Fallore - Any<br>Send To<br>Developers<br>Aborted<br>Aborted | Valeta<br>PLYTO<br>SJECT<br>NTENT                                                                                                    |        |
| Jankina - Hames - configuration | Additional genery classpath<br>Save to Workspace<br>Triggers  | Add<br>Add<br>Failure - Any<br>Send To<br>Marker - Send<br>Aborded<br>Aborded                                                                                                    | Tunner<br>PLYTO<br>SJECT<br>NTENT                                                                                                    |        |
| Jankina - Homes - configuration | Additional grosov stasspath<br>Saus to Workspace<br>Yriggens  | Auss Auss Auss Auss Auss Auss Auss Auss                                                                                                    |                                                                                                    |        |
| Jenkina • Hames • configuration | Additional geoevy classpath<br>Save to Workspace<br>Triggers  | Ause Ause Failure - Any Failure - Any Failure - San Abored Abored Abored Builter - San Abored Builter - San Abored Builter - San Abored Builter - San Abored Builter - Abore Built Content - Abore Built Content - Abore Bui                                                                                                    | PLVTO<br>SJECT<br>NTENT                                                                                                    |        |
| Jenkina • Hames • configuration | Additional genery classpath<br>Save to Workspace<br>Triggers  | Ause<br>Ause<br>Failure - Any<br>Band To<br>Construction<br>Australia<br>Australia<br>Aus                                                                                   | PLYTO                                                                                                    |        |
| Jenkins • Homes • configuration | Additional groscy classpath<br>Saxs to Workspace<br>Triggers  | Auss Auss Auss Auss Auss Auss Auss Auss                                                                                                    |                                                                                                    |        |
| Jankina , Homea , configuration | Additional geoevy classpath<br>Save to Workspace<br>Triggers  | Ause Ause Barding Scheme Scheme Schem                                                                                                    | Outroom Contraction of the contraction of the contr |        |
| Jankina • Homes • configuration | Additional genery classpath<br>Saive to Workspace<br>Triggers | Ause                                                                                                    | PLVYO                                                                                                    |        |
| Jenkins • Homes • configuration | Additional groupy classpath<br>Saxs to Workspace<br>Triggers  | Ausr Ausr Ausr Ausr Ausr Ausr Ausr Ausr                                                                                                    |                                                                                                    |        |
| Jenkina • Hames • configuration | Additional geory classpath<br>Save to Workspace<br>Triggers   | And<br>Formation of the second second s                                                                                                    | Control of the second second s |        |
| Jankina - Hamea - configuration | Additional groovy classpath<br>Saive to Workspace<br>Triggers | Aus                                                                                                    |                                                                                                    |        |
| Jankina • Homes • configuration | Additional genery classpath<br>Bares to Workspace<br>Tiggens  | Ausr                                                                                                    |                                                                                                    |        |

- 19. Click 'Save'
- 20. go to home page, click job and then 'build now'

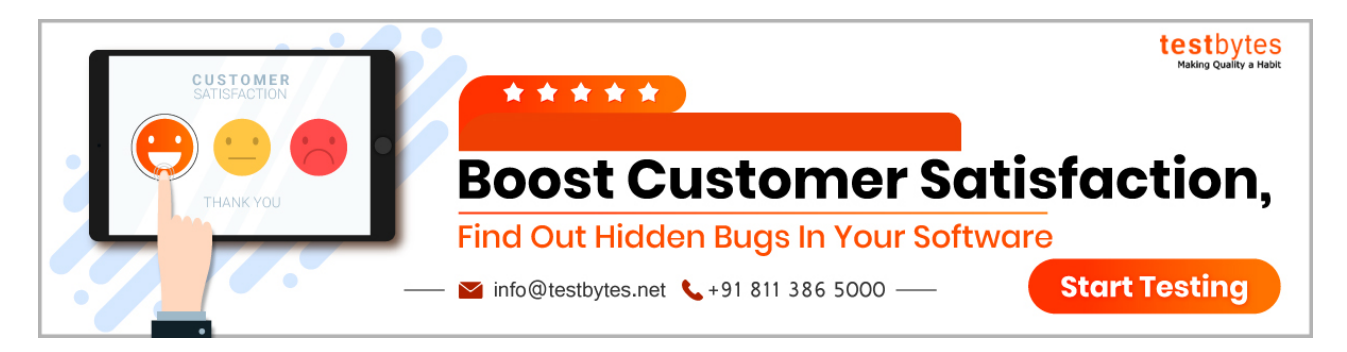

### Conclusion

The main objective of using Jenkins in emails is to install and successfully configure the email-ext plugin.

Jenkins, is an open-source tool that can be used to perform <u>Continuous Integration</u> and build automation.

Using it, the development process can be easily integrated and the results are automatically created and tested, thus making identification of errors easier.

Get a eBook : <u>Download PDF</u>